## **WEB PASS RENEWAL**

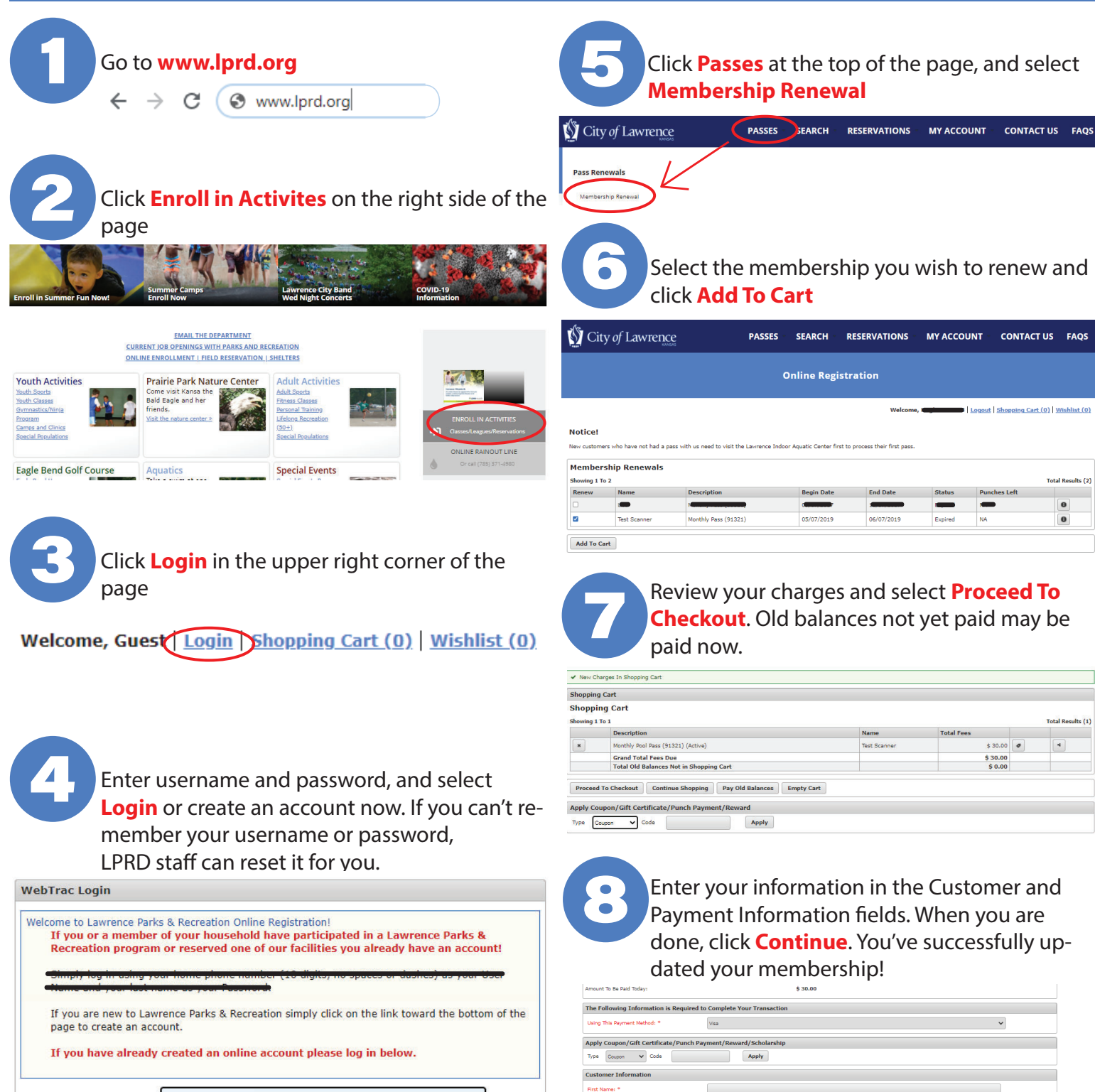

Last Name: " Home Phone v/area code: " Email: " Re-Enter Email: Payment Information

Name on Card \*

Expiration Year \*

Billing Street Addres

Continue Back o Cart

thorization process and generate a confirmation receipt

Credit Card Number

| Username * | Username |
|------------|----------|
| Password * | Password |

If you have an account with us, but you've forgotten your username, please click here. If you have an account with us, but you've forgotten your password, please click here,

If you're a brand new patron with us, please click here to register for a new account.

Login